## Comment sauvegarder mon compte et mot de passe de Tracy<sup>®</sup> ?

Il est possible de sauvegardes les données de votre compte Tracy<sup>®</sup>. En faisant cela une fois, vous devriez plus remettre les infos à chaque fois que vous voulez vous connecter sur le portal Tracy<sup>®</sup>.

Si dessous un guide rapide pour faire ceci sur Google Chrome ou Microsoft Edge. Attention, ceci n'est pas pareil pour les deux, consulter les infos qui correspondent à votre situation.

### Chrome

- 1. Ouvrez Chrome sur votre ordinateur.
- 2. Cliquez sur les trois petits points en haut à droite.

| S Nieuw tabblad | × + | ~   | -   | ٥  | × |
|-----------------|-----|-----|-----|----|---|
| ← → C G         |     | ê î | ☆ □ | 13 |   |

#### 3. Cliquez sur 'Paramètres'.

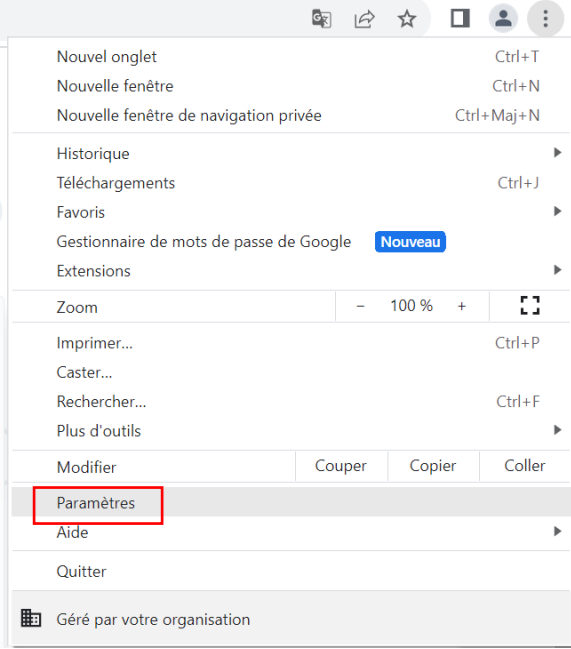

4. Un menu s'ouvre à gauche, cliquez sur 'Saisie automatique et mots de passe'.

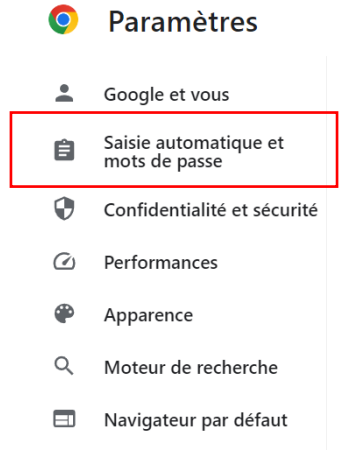

5. Cliquez sur 'Gestionnaire de mots de passe Google, puis sur 'Ajouter'.

Saisie automatique et mots de passe

| 07 | Gestionnaire de mots de passe Google |   |
|----|--------------------------------------|---|
|    | Modes de paiement                    | • |
| 9  | Adresses et autres                   | • |

## Mots de passe

Les mots de passe enregistrés seront affichés ici. Pour importer des mots de passe dans le Gestionnaire de mots de passe Google sur cet appareil, <u>sélectionnez un fichier CSV</u>.

Annuler

Enregistrer

Ajouter

6. Remplissez le formulaire avec les données demandées. Le site-web (<u>www.tracy.be</u>) votre nom d'utilisateur (adresse mail) et votre mot de passe. Puis cliquez sur enregistrer.

Ajouter un mot de passe

| Site                                                                     |   |
|--------------------------------------------------------------------------|---|
| www.tracy.be                                                             |   |
| Nom d'utilisateur                                                        |   |
| ester.vylders@belpork.be                                                 |   |
| Mot de passe                                                             |   |
|                                                                          | o |
|                                                                          |   |
| Veillez à enregistrer votre mot de passe actuel pour ce site             |   |
| Veillez à enregistrer votre mot de passe actuel pour ce site<br>Remarque |   |
| Veillez à enregistrer votre mot de passe actuel pour ce site<br>Remarque |   |
| Veillez à enregistrer votre mot de passe actuel pour ce site<br>Remarque |   |

### **Microsoft Edge**

- 1. Ouvrez Microsoft Edge sur votre ordinateur
- 2. Cliquez sur les trois petits points en haut à droite.

| Ô            |          | 💮 Nieuw tabblad                       | × +              |                   |                       |                         |      |    |   |                                         | - | 0 | × |
|--------------|----------|---------------------------------------|------------------|-------------------|-----------------------|-------------------------|------|----|---|-----------------------------------------|---|---|---|
| $\leftarrow$ | C        | Q                                     |                  |                   |                       |                         | ☆ CI | £≡ | Ē | ~~~~~~~~~~~~~~~~~~~~~~~~~~~~~~~~~~~~~~~ |   |   | b |
| Ç⊒ Fa        | vorieter | n importeren Plaats uw favorieten hie | op de werkbalk F | avorieten om snel | l toegang te krijgen. | . Favorieten nu beheren |      |    |   |                                         |   |   | Q |

3. Cliquez sur 'Paramètres'.

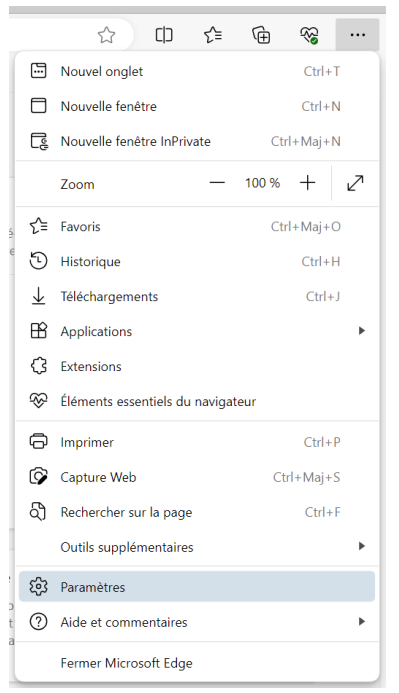

4. Un menu s'ouvre à gauche, cliquez sur 'Profils'.

| Q                        | Rechercher dans les paramètres         |
|--------------------------|----------------------------------------|
| 8                        | Profils                                |
| Ô                        | Confidentialité, recherche et services |
| (;)                      | Apparence                              |
|                          | Encadré                                |
|                          | Démarrer, Accueil et nouveaux onglets  |
| Ø                        | Partager, copier et coller             |
| 5                        | Cookies et autorisations de site       |
| 6                        | Navigateur par défaut                  |
| $\underline{\downarrow}$ | Téléchargements                        |
| 썅                        | Contrôle parental                      |
| 자                        | Languag                                |

## 5. Cliquez sur 'Mots de passe'.

| O Gérer le compte                                                                                                    | Z |
|----------------------------------------------------------------------------------------------------|---|
| (\$) Synchroniser                                                                                                    | > |
| The Second Second Secon | > |
| O Infos personnelles                                                                                                    | > |
| Ø Mots de passe                                                                                                    | > |
| Informations sur le paiement                                                                                                    | > |
| Ca Importer les données du navigateur                                                                                                    | > |
| C Préférences de profil                                                                                                    | > |
| Partager les données de navigation avec d'autres fonctionnalités Windows                                                                                                    | > |

# 6. Cliquez dans le deuxième bloc sur 'Ajouter un mot de passe'.

| <b>Proposer l'enregistrement des mots de passe</b><br>Autoriser Microsoft Edge à enregistrer vos mots de passe e                      | et à les sécuriser       |                         |  |
|----------------------------------------------------------------------------------------------------|--------------------------|-------------------------|--|
| Enregistrer automatiquement des mots de passe                                                                                         |                          |                         |  |
| Remplir automatiquement les mots de passe<br>Autoriser Microsoft Edge à remplir automatiquement les m<br>Paramètres supplémentaires 🗸 | nots de passe.           |                         |  |
| 2 mots de passe enregistrés<br>(0 réutilisés, 0 dévoilés)                                                                             | Q Rechercher les mots de | Ajouter un mot de passe |  |

7. Remplissez le formulaire avec les données demandées. Le site-web (<u>www.tracy.be</u>), votre nom d'utilisateur (adresse mail) et votre mot de passe. Pas besoin de mettre un pseudo. Puis cliquez sur enregistrer.

| URL du site web                                                                                                |                                                                                    |
|----------------------------------------------------------------------------------------------------|------------------------------------------------------------------------------------|
| www.tracy.be                                                                                                   |                                                                                    |
| Pseudo (facultatif)                                                                                            |                                                                                    |
| ex: facebook                                                                                                   |                                                                                    |
| Nom d'utilisateur                                                                                              |                                                                                    |
| Mot de passe                                                                                                   |                                                                                    |
| L'ajout du mot de passe ici l'enreg<br>Microsoft Edge. Vérifiez que le m<br>enregistrez ici correspond à votre | gistre uniquement dans<br>ot de passe que vous<br>e mot de passe pour le site web. |
| Francistan                                                                                                    | Annular                                                                            |